## Project 3-1: Using OpenPuff Steganography

Estimated Time: 30 minutes

**Objective:** Explore steganography.

**Description**: Unlike cryptography, which scrambles a message so that it cannot be viewed, steganography hides the existence of the data. In this project, you will use OpenPuff to create a hidden message.

- 1. Use your web browser to go to
- **embeddedsw.net/OpenPuff\_Steganography\_Home.html**. (It is not unusual for websites to change the location of where files are stored. If the URL above no longer works, open a search engine and search for "OpenPuff.")
- 2. Click **Manual** to open the OpenPuff manual. Save this file to your computer. Read through the manual to see the different features available. Return to the home page when finished.
- 3. Click **Download binary for Windows/Linux** to download the program. A page will appear asking for payments; however, click the **.ZIP** link to download the program for evaluation without submitting a payment.
- 4. Click **Screenshot** to view a screen capture of OpenPuff. Right-click this image and save it as **OpenPuff\_Screenshot.jpg** on your computer. This will be the carrier file that will contain the secret message.

**Note:** For added security, OpenPuff allows a message to be spread across several carrier files.

- 5. Navigate to the location of the download and uncompress the OpenPuff zip file on your computer.
- 6. Now create the secret message to be hidden. Open Notepad and enter **This is a secret message**.
- 7. Save this file as **Message.txt** and close Notepad.
- 8. Create a zip file from the **Message** file. Navigate to the location of this file through File Explorer and right-click it.
- 9. Click **Compress to ZIP file** (Windows 11) or click **Send to** and select **Compressed** (**zipped**) **folder** (Windows 10) to create the zip file.
- 10. Navigate to the OpenPuff folder and double-click **OpenPuff.exe**.
- 11. Click Hide.

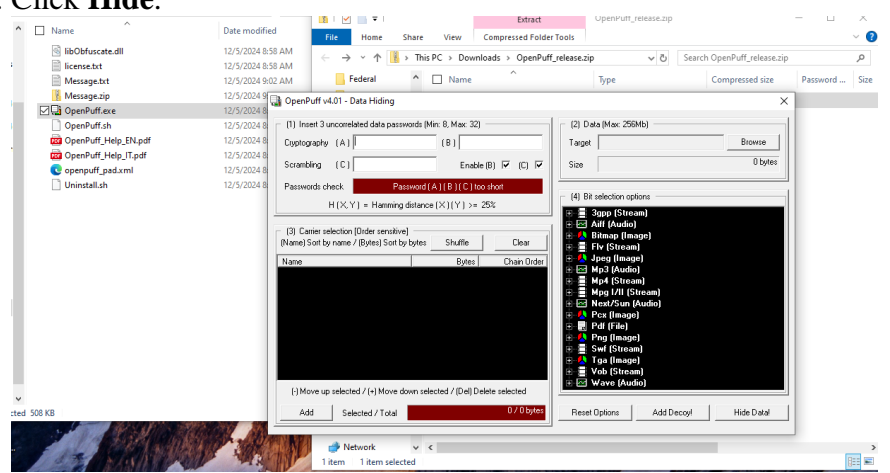

**Note**: Under Bit selection options, note the wide variety of file types that can be used to hide a message.

- 12. Under (1), create three unrelated passwords and enter them into **Cryptography** (A), (B), and (C). Be sure that the **Scrambing** (C) password is long enough to turn the **Password check** bar from red to green.
- 13. Under (2), locate the message to be hidden. Click **Browse** and navigate to the file **Message.zip**. Click **Open**.
- 14. Under (3), select the carrier file. Click Add and navigate to OpenPuff\_Screenshot.jpg.
- 15. Click Hide Data!.

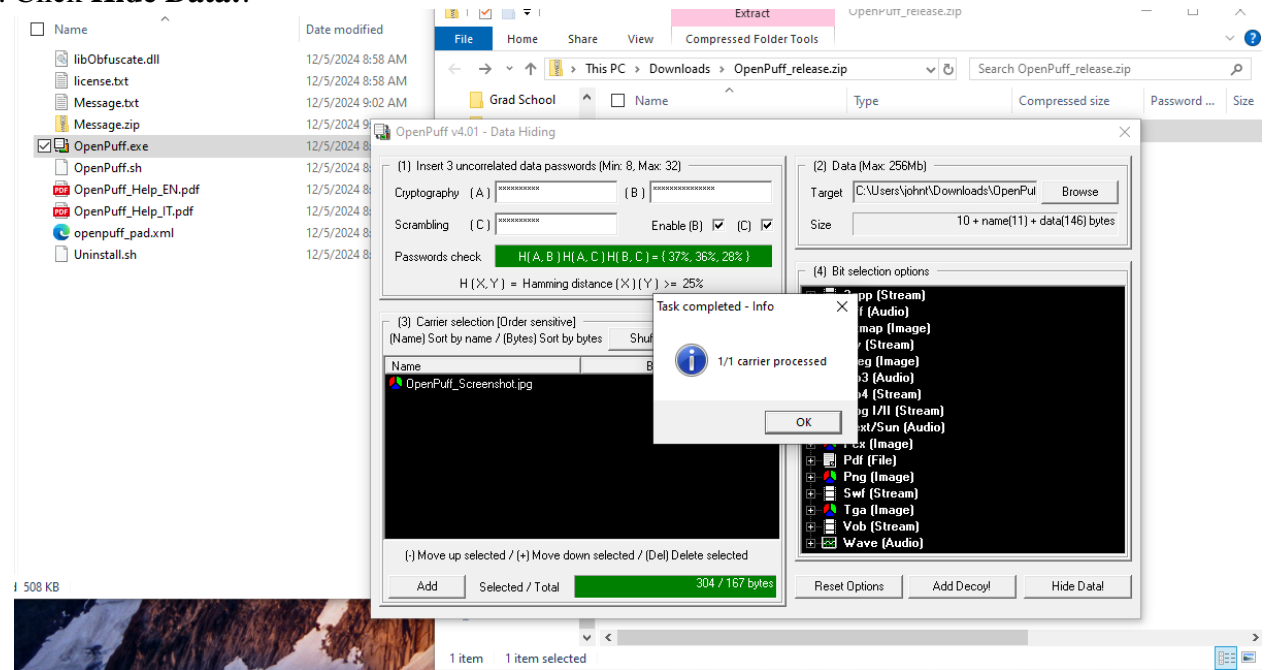

- 16. Navigate to a different location from that of the carrier files and click **OK**.
- 17. After the processing has completed, navigate to the location of the carrier file that contains the message and open the file. Can you detect anything different with the file now that it contains the message? No, I cannot detect anything different.
- 18. Now uncover the message. Close the OpenPuff Data Hiding screen to return to the main menu.
- 19. Click Unhide!.
- 20. Enter the three passwords.
- 21. Click **Add Carriers** and navigate to the location of **Carrier1** that contains the hidden message.
- 22. Click **Unhide!** and navigate to a location to deposit the hidden message. When it has finished processing, click **OK**.

|                                                                                 | this as        | atura    |
|---------------------------------------------------------------------------------|----------------|----------|
| Extract OpenPuff_release.zip                                                    | — 🗆            | $\times$ |
| File Home Share View Compressed Folder Tools                                    |                | ~ ?      |
|                                                                                 |                |          |
| ← → ↑ ↑ Inis PC > Downloads > OpenPutt_release.zip ♥ O Search OpenPutt_relea    | ase.zip        | Q        |
| Aaron 🖈 ^ 🗌 Name ^ Type Compressed si                                           | ize Password . | Size     |
| Federal DeenDuff release File folder                                            | -              |          |
| 🙀 OpenPuff v4.01 - Data Unhiding                                                | ×              |          |
| (1) Insert 3 uncorrelated passwords (Min: 8, Max: 32) (3) Bit selection options |                |          |
|                                                                                 |                |          |
| Scrambling (C) Enable (B) 🔽 (C) 🔽 📴 🤼 Bitmap (Image)                            |                |          |
| Passwords check H(A, B))<br>OpenPuff v4.01 - Task Report                        |                |          |
| H(X,Y) = Hamming                                                                |                |          |
| **** Begin of Report ***                                                        |                |          |
| (2) Carrier selection [Order sensitive Hidden file;                             |                |          |
| (Name / Sort by name / (bytes) Sort Size <- 26 byte(s)                          |                |          |
| Name<br>CRC32 <- 0xF77CC87A                                                     |                |          |
| **** End of Report ***                                                          |                |          |
|                                                                                 |                |          |
| L ■ Done                                                                        |                |          |
|                                                                                 |                |          |
|                                                                                 |                |          |
|                                                                                 |                |          |
| (-) Move up selected / (+) Move down selected / (Del) Delete selected           |                |          |
| Add Casim Lance Lance 304 bites                                                 | -              |          |
|                                                                                 |                |          |
| 🚽 Network 🗸 <                                                                   |                | >        |
| 1 item 1 item selected                                                          |                |          |

- 23. Click **Done** after reading the report.24. Go to the location of the hidden message and you will see **Message.zip**.

|                                                                                                    | Compressed Folde | r Tools                                                          |                             | ~           | •   |
|----------------------------------------------------------------------------------------------------|------------------|------------------------------------------------------------------|-----------------------------|-------------|-----|
|                                                                                                    | oads → OpenPuf   | f_release.zip 🗸 🗸                                                | Search OpenPuff_release.zip | Q           | 2   |
| Section Section 1<br>Section Section Sec | ~                | Туре                                                             | Compressed size             | Password Si | ize |
| Messagetyt     OpenPuff Scre                                                                                                    | Duff release     | Filefolder                                                       | ×                           |             |     |
| enshot.jpg                                                                                                    |                  | - (3) Bit selection options                                      |                             |             |     |
|                                                                                                    | xxx              |                                                                  |                             |             |     |
|                                                                                                    | (B) 🔽 (C) 🔽      | <ul> <li>➡ ♣ Bitmap (Image)</li> <li>➡ ■ Fly (Stream)</li> </ul> |                             |             |     |
|                                                                                                    | s, 35%, 34% }    | 🗊 🔥 Jpeg (Image)<br>🗉 🔤 Mp3 (Audio)                              |                             |             |     |
|                                                                                                    | 25%              | ⊞ ■ Mp4 (Stream)<br>⊞ ■ Mpg I/II (Stream)                        |                             |             |     |
|                                                                                                    | Clear            | I → Mext/Sun (Audio) I → Pcx (Image)                             |                             |             |     |
|                                                                                                    | Chain Order      | ⊕                                                                |                             |             |     |
|                                                                                                    | # 00000          | ⊞ Swf (Stream)<br>⊞ 🦺 Tga (Image)                                |                             |             |     |
|                                                                                                    |                  |                                                                  |                             |             |     |
|                                                                                                    |                  |                                                                  |                             |             |     |
|                                                                                                    |                  |                                                                  |                             |             |     |
|                                                                                                    | lete selected    |                                                                  |                             |             |     |
|                                                                                                    | BEE 304 bytes    | Reset Options                                                    | Unhide                      |             |     |
| Netwo                                                                                                    | rk v <           | ]                                                                |                             |             | >   |
| 1 item 1 i                                                                                                    | tem selected     |                                                                  |                             | 8== 1       |     |

| I     Image: Text of the state     OneDrive     Project 3       File     Home     Share     View     Cloud Storage                                                                                                    | Image: Image: |
|----------------------------------------------------------------------------------------------------|----------------------------------------------------------------------------------------------------|
| ← → ∽ ↑ □ → Project 3                                                                                                    | v ♂ Search ← → v ↑ 📱 > This PC > Downloads > OpenPuff_release.zip v ♂ Search OpenPuff_release.zip ρ                                                                                                    |
| <ul> <li>Project 3</li> <li>Quick access</li> <li>Downloads</li> <li>Dektop</li> <li>Creative Cloud Fil</li> <li>Creative Cloud Fil</li> <li>OneDrive - Persor</li> <li>Matchments</li> <li>Desktop</li> <li>Documents</li> </ul> | ✓ ● Search ← →        ✓ ● This PC > Downloads > OpenPuff_reless.zip       ✓ ● Search OpenPuff_reless.zip       ✓ ●         Federal       ● Name       Type       Compressed size       Password       Size         © OpenPuff v40 - Data Unhiding       ●       (3) Bt selection options       ●       Federal       ●         ● OpenPuff v40 - Data Unhiding       ●       ●       ●       ●       ●       ●         ● OpenPuff v40 - Data Unhiding       ●       ●       ●       ●       ●       ●         ● OpenPuff v40 - Data Unhiding       ●       ●       ●       ●       ●       ●       ●       ●       ●       ●       ●       ●       ●       ●       ●       ●       ●       ●       ●       ●       ●       ●       ●       ●       ●       ●       ●       ●       ●       ●       ●       ●       ●       ●       ●       ●       ●       ●       ●       ●       ●       ●       ●       ●       ●       ●       ●       ●       ●       ●       ●       ●       ●       ●       ●       ●       ●       ●       ●       ●       ●       ●       ●       ●       ●       ●                                                                                                    |
| Pictures  This PC  30 Objects Desktop Bocuments L Drawnowde 2 items 1 item selected 26 bytes Available on this device                                                                                                    | Ln 1, Col 1 100% Windows (CRLF) UTF-8                                                                                                    |

25. Close OpenPuff and close all windows.

| Criteria                 | Meets Requirements               | Needs Improvement               | Incomplete                      |
|--------------------------|----------------------------------|---------------------------------|---------------------------------|
| Content                  | The assignment clearly and       | The assignment partially        | The assignment does not         |
|                          | comprehensively addresses all    | addresses some or all questions | address the questions in the    |
|                          | questions in the assignment.     | in the assignment.              | assignment.                     |
|                          | 15 points                        | 8 points                        | 0 points                        |
| Organization and Clarity | The assignment presents ideas    | The assignment presents ideas   | The assignment does not         |
|                          | in a clear manner and with       | in a mostly clear manner and    | present ideas in a clear manner |
|                          | strong organizational structure. | with some organizational        | or with a strong organizational |
|                          | The assignment includes          | structure. The assignment       | structure. The assignment       |
|                          | appropriate content, coverage    | includes appropriate content,   | includes some appropriate       |
|                          | of facts, arguments, and         | coverage of facts, arguments,   | content, but coverage of facts, |
|                          | conclusions.                     | and conclusions.                | arguments, and conclusions are  |
|                          | 10 points                        | 7 points                        | not logically related and       |
|                          |                                  |                                 | consistent.                     |
|                          |                                  |                                 | 0 points                        |
| Research                 | The assignment is based upon     | The assignment is based upon    | The assignment is not based     |
|                          | appropriate and adequate data    | adequate data collection and    | upon appropriate data           |
|                          | collection and analysis of       | includes some analysis of       | collection and includes no      |
|                          | results from the activity or     | results from the activity or    | analysis of results from the    |
|                          | research from academically       | research from academically      | activity or research from       |
|                          | reliable sources.                | reliable sources.               | academically reliable sources.  |
|                          | 5 points                         | 3 points                        | 0 points                        |
| Grammar and Spelling     | The assignment has two or        | The assignment has three to     | The assignment has more than    |
|                          | fewer grammatical and spelling   | five grammatical and spelling   | five grammatical and spelling   |
|                          | errors.                          | errors.                         | errors, is incomplete, or is    |
|                          | 5 points                         | 3 points                        | unintelligible.                 |
|                          |                                  |                                 | 0 points                        |